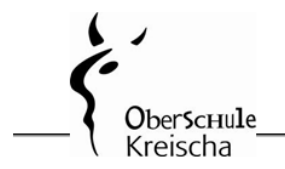

Kirchweg 1a-1c 01731 Kreischa noten.oskreischa@web.de

Sehr geehrte Eltern,

in diesem Schuljahr führen wir in allen Klassen eine digitale Notenverwaltung mit der browserbasierten Anwendung "FuxNoten" ein. Über einen gesicherten individuellen Zugang können Sie sich im FuxNoten-Portal ein Bild vom aktuellen Leistungsstand Ihres Kindes machen. Auf diese Weise schaffen wir einen datenschutzkonformen, komfortablen Zugriff von zu Hause und mehr Transparenz in der Benotung. Den Zugang zum Elternportal werden wir am 10.10.2022 öffnen. Da wir uns in der Einführungsphase befinden, sind wir für Anregungen, Hinweise und Fragen Ihrerseits sehr dankbar. Bitte wenden Sie sich per Mail an <u>noten.oskreischa@web.de</u>. Bitte wenden Sie sich auch an diese Mail-Adresse, wenn Sie neue Zugangsdaten benötigen.

Für die Erstanmeldung können Sie wie folgt vorgehen:

# Anleitung zur Erstanmeldung im Elternportal von FuxNoten

Hinweis: Die Erstanmeldung muss an einem Endgerät (PC/Laptop/Tablet) erfolgen.

Verwenden Sie als Browser **nicht den Internet Explorer**, sondern Microsoft Edge, Firefox, Chrome u.ä. Das könnte eine Ursache fehlerhafter Einwahlversuche sein!

1. Halten Sie Ihr Schreiben mit den notwendigen Zugangsdaten bereit.

2. Öffnen Sie im Browser die Adresse des Elternportals:

## https://100481.fuxnoten.online/webinfo

(Diesen Link finden Sie auch auf unserer Homepage.)

#### 3. Erstanmeldung:

(a) Geben Sie Ihre Zugangsdaten ein. Beachten Sie Groß- und Kleinschreibung.

| fux Noten Oberschule Kreischa                                    |                                                                                                    | Zugangsdaten: siehe extra Elternbrief                |  |  |  |  |  |  |  |
|------------------------------------------------------------------|----------------------------------------------------------------------------------------------------|------------------------------------------------------|--|--|--|--|--|--|--|
| Willkommen im FuxNoten-Elternportal - <b>Oberschule Kreischa</b> |                                                                                                    | Bitte melden Sie sich im Elternportal unter https:// |  |  |  |  |  |  |  |
| Login<br>Nutzer                                                  | Kontakt                                                                                                    | Passwort: Ihr Passwort<br>Super-TAN: XXXXXXXXX       |  |  |  |  |  |  |  |
| Nulzer  Passwort  Passwort                                       | Weitere Information<br>Erstannetung                                                                                                    |                                                      |  |  |  |  |  |  |  |
| Passwort vergessen?                                              | Oder zublissa laan innen zustenden verstenden front versteningen versten op soor<br>dater beliefen an innen zustendigen Admittenen der Schule.<br>Informationen<br>Diese Websete verwendet Cookies, welche die technische Funktionalität um techniet<br>nesköffelsten Mit der weltenen Muzzurg von Funktioner eldkren Sie sich damit |                                                      |  |  |  |  |  |  |  |
|                                                                  | einverstanden.<br>Information zum Datenschutz   impressum                                                                                                    | Weitere Hilfestellung bei Problemen                  |  |  |  |  |  |  |  |

Ggf. ist beim Passwort noch das große I (I wie Ida) vom kleinen I (I wie lesen) zu unterscheiden. Das Passwort ist <u>nur</u> für die Erstanmeldung gültig.

(b) Klicken Sie auf Login

(c) Jetzt aktivieren Sie im Browser Ihren Elternzugang.

| Aktivierung Elternzugang<br>A Das eingegebene Passwort muss mit der Passwort-Richtlinie übereinstimmen!<br>Es muss mindestens 8 Zeichen lang sein und Folgendes enthalten:<br>Großbuchstaben, Nummern, Sonderzeichen                                                                        | Sie müssen keinen neuen<br>Nutzernamen angeben! Sie<br>nutzen hier <u>immer</u> den auf dem<br>Elternbrief angegebenen<br>Nutzernamen.                                                                                                    |  |  |  |  |  |  |  |
|----------------------------------------------------------------------------------------------------|----------------------------------------------------------------------------------------------------|--|--|--|--|--|--|--|
| Erlaubte Sonderzeichen sind: ? ! . , " § \$ % & ( ) = ~ # <> _ + *         Login Name (neuen Login Name vergeben)         Aus Datenschutzgründen können Sie Ihren Login-Namen nicht ändern (Festlegung des Administrator).         E-Mail                                                   | Hinterlegen Sie eine E-Mail-<br>Adresse, auf die Sie Zugriff<br>haben. Sollten Sie Ihr Passwort<br>vergessen, erhalten Sie auf diese<br>Mailadresse einen neuen Zugang.                                                                                                    |  |  |  |  |  |  |  |
| E-Mail Adresse  E-Mail Adresse  E-Mail Adresse  Durch Eingabe Ihrer E-Mail Adresse sind Sie in der Lage spezielle Angebote wie die "Passwort vergessen"-Option zu nutzen.  Passwort  Passwort  Passwort Passwort wiederholen Passwort wiederholen  Hinweis zur Datenverarbeitung akzeptiert | <ul> <li>Wählen Sie ein Passwort<br/>Passwortregel beachten:<br/>mindestens 8 Zeichen lang und<br/>Folgendes enthalten:</li> <li>Großbuchstaben,</li> <li>Nummern und</li> <li>Sonderzeichen;</li> <li>tragen es 2x ein und setzen Sie<br/>den Haken. Anschließend den<br/>Button Absenden drücken.</li> </ul> |  |  |  |  |  |  |  |
| Absenden                                                                                                    |                                                                                                    |  |  |  |  |  |  |  |

### (d) Geschafft!

Sie gelangen wieder zum Anmeldebildschirm und können sich mit Ihrem neuen Passwort anmelden. Den Nutzernamen entnehmen Sie immer dem Elternbrief.

#### 4. Nutzungsmöglichkeit

Mit Klick auf den Namen Ihres Kindes gelangen Sie zum Notenbereich.

|                                                                           | Kalender Max Zustermann            |                 |   |   |                     |   |   |   |          |   |   |   |   |    |
|---------------------------------------------------------------------------|------------------------------------|-----------------|---|---|---------------------|---|---|---|----------|---|---|---|---|----|
| In dieser Übersicht finden                                                | 1 2 Allo 🗮 🕒 🗮 🖨                   |                 |   |   |                     |   |   |   |          |   |   |   |   |    |
| Sie alle eingetragenen<br>Fachnoten.                                      |                                    | 1. Halbjahr     |   |   |                     |   |   |   |          |   |   |   |   |    |
|                                                                           | Unterrichtseinheit                 | Klassenarbeiten |   |   | sonstige Leistungen |   |   |   |          |   |   |   |   |    |
|                                                                           |                                    | 1               | 2 | 3 | 1                   | 2 | 3 | 4 | 5        | 6 | 7 | 8 | 9 | 10 |
|                                                                           | Gemeinschaftskunde/Rechtserziehung |                 |   |   |                     |   |   |   |          |   |   |   |   |    |
| Bei Fachnoten, die der                                                    | Deutsch                            |                 |   |   |                     |   |   |   |          |   |   |   |   |    |
| Lehrer mit einem                                                          | Biologie                           |                 |   |   |                     |   |   |   |          |   |   |   |   |    |
| persönlichen Kommentar                                                    | Chemie                             |                 |   |   |                     |   |   |   |          |   |   |   |   |    |
|                                                                           | Englisch                           |                 |   |   |                     |   |   |   |          |   |   |   |   |    |
| versehen hat, erscheint                                                   | Ethik                              |                 |   |   |                     |   |   |   |          |   |   |   |   |    |
|                                                                           | evangelische Religion              |                 |   |   |                     |   |   |   |          |   |   |   |   |    |
| ein Symbol, weiches                                                       | Französisch                        |                 |   |   |                     |   |   |   |          |   |   |   |   |    |
| durch Anklicken den                                                       | Geographie                         |                 |   |   |                     |   |   |   |          |   |   |   |   |    |
| Hinweis sichthar macht:                                                   | Geschichte                         |                 |   |   |                     |   |   |   |          |   |   |   |   |    |
|                                                                           | Informatik                         |                 |   |   |                     |   |   |   |          |   |   |   |   |    |
| Kommonter                                                                 | Kunst                              |                 |   |   |                     |   |   |   |          |   |   |   |   |    |
| 6 Note 6 wegen vergessener Sportsachen am Tag der<br>Leistungskontrolle ! | Mathematik                         |                 |   |   |                     |   |   |   |          |   |   |   |   |    |
|                                                                           | Discolife                          |                 |   |   |                     |   |   |   |          |   |   |   |   |    |
|                                                                           | Fityain                            |                 |   |   | 2                   |   | 2 | 2 |          |   |   |   |   |    |
|                                                                           | opon                               |                 |   |   | z                   |   | z | Z | <b>*</b> |   |   |   |   |    |